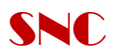

## Manual Configure Switch L2 LinkSYS SRW2024

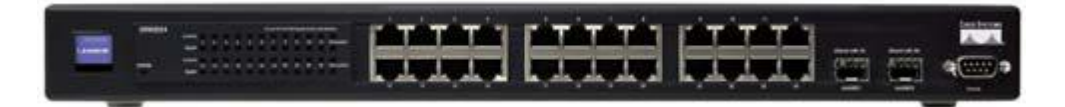

#### SRW2024 Shared Port Mapping

| miniGBIC Port | Standard Port |
|---------------|---------------|
| miniGBIC 1    | Port 12       |
| miniGBIC 2    | Port 24       |

แบ่งเป็นการ Configure ออกเป็น 2 ประเภท

- 1. ใช้การ Console Management
- 2. เข้าผ่าน GUI web base management
- 1. Console management --→เปิด Hyper Terminal

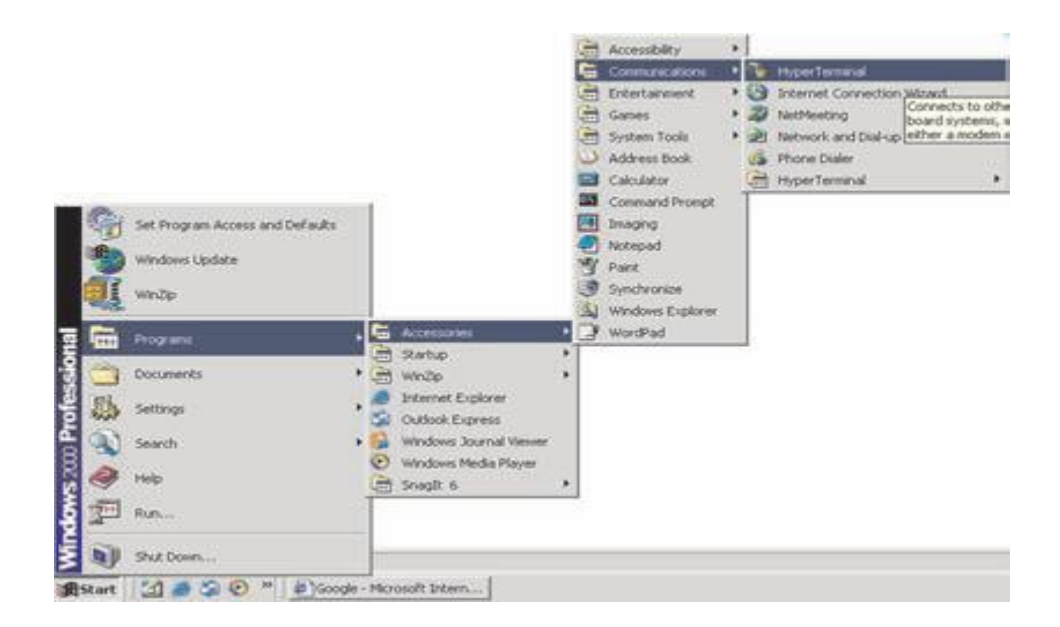

Set the serial port settings as follows: -Bits per second: **38,400** -Data bits: **8** -Parity: **None** -Stop bits: **1** -Flow control: **None** 

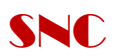

| Connection Description                              |
|-----------------------------------------------------|
| New Connection                                      |
| Enter a name and choose an icon for the connection: |
| Name:<br>SRW2048                                    |
| [con:                                               |
|                                                     |
| OK Cancel                                           |

|       | ?                               |
|-------|---------------------------------|
|       |                                 |
| 19200 | ~                               |
| 8     | Y                               |
| None  | ~                               |
| 1     | ~                               |
| None  | ~                               |
| None  | estore Defaults                 |
|       | 19200<br>8<br>None<br>1<br>None |

Click ok

## Note : Port ที่ใช้ในการ Connect ควรเปลี่ยนตาม Port Serial (COM & LPT)

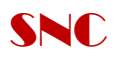

จะเข้าหน้า Login Screen ให้ทำการป้อน User / password

ในที่นี้ตั้งเป็น user = admin Password p@ssw0rd = Login Screen User Name: Password:

# Switch Main Menu จะประกอบด้วย Menu ดังนี้

The *System Main Menu* screen displays these choices:

Execute ArrowKey/TAB/BACK=Move SPACE=Toggle ENTER=Select ESC=Back

1. System Configuration Information Menu

Edit

2. Port Status

Action->

- 3. Port Configuration
- 4. Help
- 5. Logout

|                 | Switch Main Menu             |
|-----------------|------------------------------|
|                 | 1. System Configuration Menu |
|                 | 2. Port Status               |
|                 | 3. Port Configuration        |
|                 | 4. Help                      |
|                 | 0. logout                    |
|                 |                              |
|                 |                              |
|                 |                              |
| K. (TOD (DOCK-N |                              |

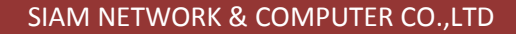

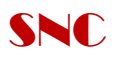

1. System Configuration Menu จะเข้าหน้า

| <ol> <li>System Information</li> <li>Management Settings</li> <li>User &amp; Password Settings</li> <li>Security Settings</li> <li>Security Settings</li> <li>Fle Management</li> <li>Restore System Default Settings</li> <li>Reboot System</li> <li>Back to main menu</li> </ol> |
|----------------------------------------------------------------------------------------------------|
|                                                                                                    |

#### ชึ่งจะประกอบด้วย Menu ย่อยคือ

- 1. System Information
- 2. Management Settings
- 3. User & Password Settings
- 4. Security Settings
- 5. IP Configuration
- 6. File Management
- 7. Restore System Default Settings
- 8. Reboot System
- 9. Back to main menu

## เช่นหากเข้าที่ menu

#### 1. System information

| System Information     |  |
|------------------------|--|
| 1. Versions            |  |
| 2. General Information |  |
| 0. Back                |  |
|                        |  |
|                        |  |
|                        |  |
|                        |  |
|                        |  |

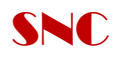

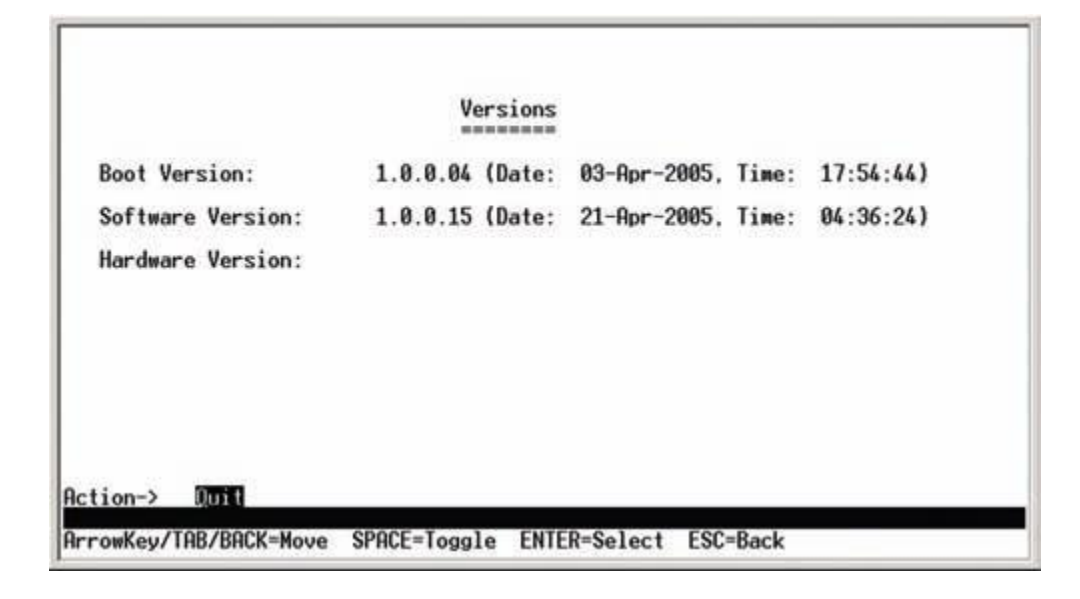

จะแสดงรายละเอียดของ Version software and Hardware /Boot version

General System Information

|                     | General System Information                      |
|---------------------|-------------------------------------------------|
| System Description: | 48-Port 10/100/1000 Gigabit Switch with WebView |
| System Up Time:     | 0,01:56:47 (days,hour:min:sec)                  |
| System MAC Address: | 12:34:56:78:90:12                               |
| System Contact:     |                                                 |
| System Name:        |                                                 |
| System Location:    |                                                 |

แสดง System ของ Port 10/100/1000 หรือ MAC Address ของเครื่อง

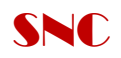

## 2. Management Settings

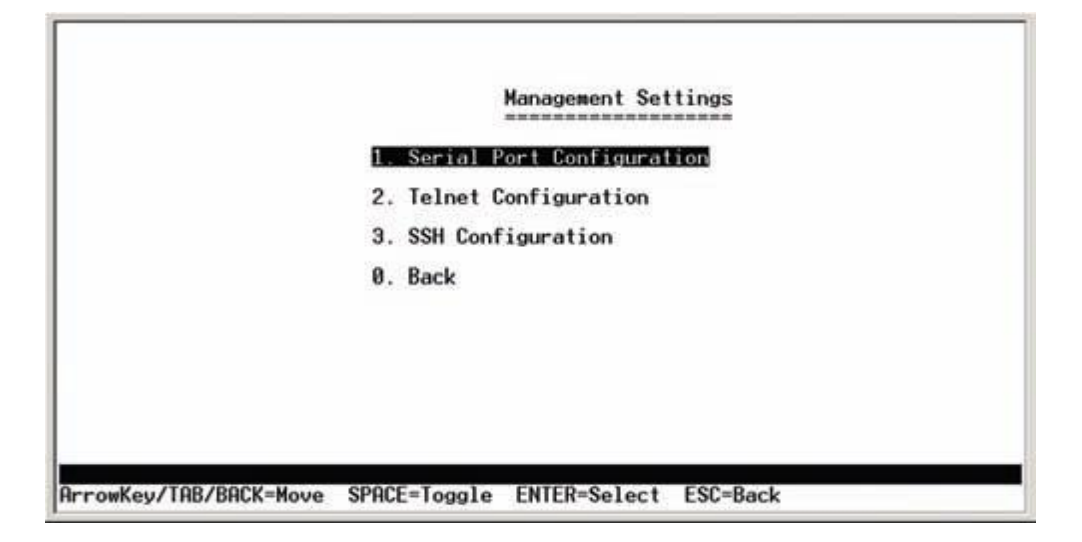

Serial Port Configuration แสดง Bit rate default

|           |         |        | Serial Port C | Configuration |          |    |
|-----------|---------|--------|---------------|---------------|----------|----|
|           |         |        | Baud rate:    | 3840          | 0 b      | ps |
|           |         |        |               |               |          |    |
|           |         |        |               |               |          |    |
|           |         |        |               |               |          |    |
|           |         |        |               |               |          |    |
|           |         |        |               |               |          |    |
| Action->  | Quit    | Edit   | Save          |               |          |    |
| ArrowKey/ | TAB/BAC | K=Move | SPACE=Toggle  | ENTER=Select  | ESC=Back |    |

Telnet configuration

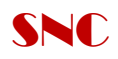

|  | Time out: | 600 | sec |  |
|--|-----------|-----|-----|--|
|  |           |     |     |  |
|  |           |     |     |  |
|  |           |     |     |  |
|  |           |     |     |  |
|  |           |     |     |  |

SSH Configuration ประกอบด้วย

SSH Server Configuration SSH Server Status SSH Crypto Key Generation SSH Keys Fingerprints

| 1. SSH Server Configuration  |  |
|------------------------------|--|
| 2. SSH Server Status         |  |
| 3. SSH Crypto Key Generation |  |
| 4. SSH Keys Fingerprints     |  |
| 0. Back                      |  |
|                              |  |
|                              |  |
|                              |  |
|                              |  |

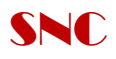

|     |   |        | SSH Server:      | DISABLE |  |
|-----|---|--------|------------------|---------|--|
|     |   |        | SSH Server Port: | 22      |  |
|     |   |        |                  |         |  |
|     |   |        |                  |         |  |
|     |   |        |                  |         |  |
|     |   |        |                  |         |  |
|     |   |        |                  |         |  |
| 0.1 | - | F 45 4 | 0                |         |  |

ใช้ในการ Configure SSH Server Port

## 3. User & Password Setting

|    | Usernase |      | Password | Password Again |  |
|----|----------|------|----------|----------------|--|
|    |          |      |          | <br>           |  |
| 1. | admin    |      | ******   |                |  |
| 2. |          |      |          |                |  |
| з. |          |      |          |                |  |
| 4. |          |      |          |                |  |
| 5. |          |      |          |                |  |
|    |          |      |          |                |  |
|    |          | PALA | 0        |                |  |

## 4. IP Configuration

The *IP Configuration* screen lets you configure the following Options:

- IP Address Settings
- HTTP Configuration
- HTTPS Configuration

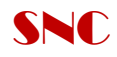

## - Network Configuration

|                       | IP Configuration 1. IP Address Settings |  |
|-----------------------|-----------------------------------------|--|
|                       | 2. HTTP Configuration                   |  |
|                       | 3. HTTPS Configuration                  |  |
|                       | 4. Network Configuration                |  |
|                       | 0. Back                                 |  |
|                       |                                         |  |
|                       |                                         |  |
| rrowKey/TAB/BACK=Move | SPACE=Toggle ENTER=Select ESC=Back      |  |

IP Address Setting . ให้ทำการใส่ IP/Subnet mask/Gateway ตาม Class ที่ใช้งานอยู่

|                 | IP Address Con    | figuration        |  |
|-----------------|-------------------|-------------------|--|
|                 | IP Address:       | 50.1.1.2          |  |
|                 | Subnet Mask:      | 255.255.255.0     |  |
|                 | Default Gateway:  | 0.0.0             |  |
|                 | Management VLAN:  | 1 VLAN ID         |  |
|                 | DHCP client:      | DISABLE           |  |
|                 | UHCP client:      | DISHBLE           |  |
| ction-> Opit Ed | it Save           |                   |  |
| TOP /POCK-No    | SDOCE-Tamala ENTE | D=Salast ESC=Bask |  |

การกำหนดค่า HTTP Configuration โดยทั่วไปจะกำหนด Port 80

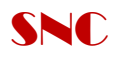

|         |      |      |      | HTT    | P<br>= |        |  |
|---------|------|------|------|--------|--------|--------|--|
|         |      |      | HTTP | Server | :      | ENABLE |  |
|         |      |      | HTTP | Server | Port:  | 80     |  |
|         |      |      |      |        |        |        |  |
|         |      |      |      |        |        |        |  |
|         |      |      |      |        |        |        |  |
|         |      |      |      |        |        |        |  |
|         |      |      |      |        |        |        |  |
|         |      |      |      |        |        |        |  |
| ction-> | Quit | Edit | Save |        |        |        |  |
|         |      |      |      |        |        |        |  |

การกำหนดค่า HTTPS Configuration โดยทั่วไปจะกำหนด Port 443

|           |          |        |             | HTTPS           |           |  |
|-----------|----------|--------|-------------|-----------------|-----------|--|
|           |          |        | HTTPS       | Server:         | DISABLE   |  |
|           |          |        | HTTPS       | Server Port:    | 443       |  |
|           |          |        | HTTPS       | Certificate:    | IS ACTIVE |  |
| Action->  | 00011    | Edit   | Save        |                 |           |  |
|           |          | LUIT   | anale t     |                 | 500 B 1   |  |
| HrrowKey/ | THR/BACK | K=Move | SPACE=Togg] | le ENTER=Select | ESC=Back  |  |

Network Configuration มีไว้สำหรับการ Ping Test/Traceroute

| Network | Configuration |  |
|---------|---------------|--|
| 1.      | Ping          |  |
| 2.      | TraceRoute    |  |
| 0.      | Back          |  |
|         |               |  |
|         |               |  |
|         |               |  |
|         |               |  |
|         |               |  |

5. File management

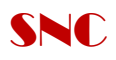

|           |          |        | File Manager        | ent             |  |
|-----------|----------|--------|---------------------|-----------------|--|
|           |          |        | Source File:        | startup-config  |  |
|           |          |        | Destination File:   | tftp            |  |
|           |          |        | File Name:          |                 |  |
|           |          |        | IP Address:         | 0.0.0           |  |
|           |          |        |                     |                 |  |
|           |          |        |                     |                 |  |
| Action->  | Quit     | Edit   | Execute             |                 |  |
| ArrowKey/ | TAB/BACK | K=Nove | SPACE=Toggle ENTER= | Select ESC=Back |  |

เป็นการ Transfer file configure หรือ update software version

6. Restore System Default Settings หรือการทำ factory default settings

| <ol> <li>System Information</li> <li>Management Settings</li> <li>User &amp; Rescord Settings</li> <li>Security Settings</li> <li>IP Configuration</li> <li>File Management</li> <li>Restore System Default Settings</li> <li>Reboot System</li> <li>Back to main menu</li> </ol> |  |
|----------------------------------------------------------------------------------------------------|--|
|                                                                                                    |  |

้ค่าทุกอย่างที่เราทำการ Configure จะถูกลบเหลือเป็นค่า Default จากนั้นให้ทำการ Reboot system

#### 2.เข้าผ่าน GUI web base management

Open Explorer ---→พิมพ์ <u>http://192.168.1.254</u>

IP management Default ของตัว Switch

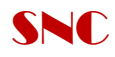

| ทำการใส่ user<br>Passwo                                                                                                    |                                                                           | Type in Unetrante and Pastererd, Hen olde BK<br>Neurosane                                                                                                    | 45-Post 10/100/1000 Gepake Switch                                                                                                    |
|----------------------------------------------------------------------------------------------------|---------------------------------------------------------------------------|----------------------------------------------------------------------------------------------------|----------------------------------------------------------------------------------------------------|
| กำการใส่ user<br>Passwo                                                                                                    |                                                                           | Type in Unettante and Pasterred, Hen olds BK<br>Decemany                                                                                                    |                                                                                                    |
| กำการใส่ user<br>Passwo<br>Linksys<br>Setup<br>Setup                                                                                                    |                                                                           |                                                                                                    |                                                                                                    |
| Setup<br>Setup                                                                                                    | name<br>Ird                                                               | = admin<br>= p@ssw0ro                                                                                                    | d                                                                                                    |
|                                                                                                    | rt VLAN <sub>Norm</sub>                                                   | and the survey and Summing Subjects States &                                                                                                    | et due transmission ougest Sweek                                                                                                    |
| -                                                                                                    |                                                                           |                                                                                                    | Summary<br>The Instance restores contract generated to<br>Surfaceura processor restores (contraction)<br>The Surfaceura processor restored (contraction)<br>The Surfaceura processor restored (c |
| Bester beformalise<br>P Addres<br>Subary M<br>BHI Serr<br>China Ser<br>Buse MM                                                                                                    | Jamas<br>19<br>Harik<br>19 Sa<br>Haring<br>Mada<br>C Additional           | 16.8.2014<br>205.263.204<br>16.45.18 105.8.1.52 10<br>16.8.20<br>2020<br>30.0040 17.86 86                                                                       | <ul> <li>If a state of particular of particular the animal memory and particular of particular of partitedee of particular of particular of particular of particular o</li></ul>                                                                               |
| Bywinn Mitmatian<br>Michael M<br>Birdhool<br>Michael<br>Michael<br>Mi | nder<br>me<br>Wenken<br>Varsken<br>Jarafien<br>Confect<br>Ig Tene<br>Tene | 8<br>Stranges<br>10.004<br>1.0.04<br>1.0.72<br>0.dect_11.mar_10.execute07.execute<br>10.dect_11.mar_10.execute07.execute<br>10.dect_11.mar_10.execute07.execute | <ul> <li>Andre Ansteine</li> <li>Ansteine Ansteine</li> <li>Ansteine Ansteine Ansteine</li> <li>Ansteine Ansteine Ansteine Ansteine</li> <li>Ansteine Ansteine Ansteine Ansteine</li> <li>Ansteine Ansteine Ansteine Ansteine</li> <li>Ansteine Ansteine Ansteine Ansteine</li> <li>Ansteine Ansteine Ansteine Ansteine</li> <li>Ansteine Ansteine Ansteine Ansteine</li> <li>Ansteine Ansteine Ansteine Ansteine</li> <li>Ansteine Ansteine Ansteine Ansteine</li> <li>Ansteine Ansteine Ansteine Ansteine</li> <li>Ansteine Ansteine Ansteine Ansteine</li> <li>Ansteine Ansteine Ansteine Ansteine</li> <li>Ansteine Ansteine Ansteine Ansteine</li> <li>Ansteine Ansteine Ansteine Ansteine Ansteine</li> </ul>                                                                                                    |

จะแสดง Tab menu ประกอบด้วย

- 2.1 Setup
- 2.2 Port Management
- 2.3 VLAN Management,
- 2.4 Statistics
- 2.5 ACL

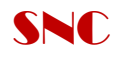

- 2.6 Security
- 2.7 QoS (Quality of Service)
- 2.8 Spanning Tree
- 2.9 Multicast
- 2.10 SNMP
- 2.11 Admin
- 2.12 Logout

## 2.1 Menu Setup

| A Division of Cisco Systems, Inc | ©<br>2. |                                                                                              |                    |            |                                            |                                      |     |                  |           |      |       |        |  |
|----------------------------------|---------|----------------------------------------------------------------------------------------------|--------------------|------------|--------------------------------------------|--------------------------------------|-----|------------------|-----------|------|-------|--------|--|
| Setup                            | Setup   | Port<br>Management                                                                           | VLAN<br>Management | Statistics | ACL                                        | Security                             | QoS | Spanning<br>Tree | Multicast | SNMP | Admin | LogOut |  |
| Summary                          |         |                                                                                              |                    |            |                                            |                                      |     |                  |           |      |       |        |  |
| Device Information               |         | System Name<br>IP Address<br>Subnet Mask<br>Default Gateway<br>Address Mode<br>Base MAC Addr | ess                |            | SNC<br>192.10<br>255.2<br>Static<br>a8:b1: | 68.1.254<br>55.255.0<br>:d4:94:bb:e8 | 3   |                  |           |      |       |        |  |

#### Setup > Summary

| Device Information | System Name                                                                         | SNC                                     |
|--------------------|-------------------------------------------------------------------------------------|-----------------------------------------|
|                    | IP Address                                                                          | 192.168.1.254                           |
|                    | Subnet Mask                                                                         | 255.255.255.0                           |
|                    | Default Gateway                                                                     |                                         |
|                    | Address Mode                                                                        | Static                                  |
|                    | Base MAC Address                                                                    | a8:b1:d4:94:bb:e8                       |
| System Information | Serial Number<br>Model Name<br>Hardware Version<br>Boot Version<br>Firmware Version | SRW2024<br>00.03.00<br>1.0.1<br>1.2.2b  |
|                    | System Location                                                                     | Software park FL"6                      |
|                    | System Contact                                                                      | 02-9621233                              |
|                    | System Up Time                                                                      | 0 days, 0 hours, 10 minutes, 55 seconds |
|                    | Current Time                                                                        | 01:11:56 Jan 01 2000                    |
|                    |                                                                                     |                                         |

แสดงรายละเอียด IP Address/Subnet mark/MAC Address และอื่นๆดังรูป Setup > Network Setting

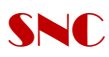

| Setup                            | Setup Port<br>Management I           | VLAN<br>Management | Statistics A                       | CL Security         | QoS | Spanning<br>Tree | Multicast | SNMP | Admin | LogOut |
|----------------------------------|--------------------------------------|--------------------|------------------------------------|---------------------|-----|------------------|-----------|------|-------|--------|
|                                  | Summary   Network                    | Settings   Ti      | ime   Green                        | Ethernet            |     |                  |           |      |       |        |
| Network Settings                 |                                      |                    |                                    |                     |     |                  |           |      |       |        |
| Identification                   |                                      |                    |                                    |                     |     |                  |           |      |       |        |
|                                  | System Name                          |                    | SNC                                |                     |     |                  |           |      |       |        |
|                                  | System Location                      |                    | Software park                      | FL"6                |     |                  |           |      |       |        |
|                                  | System Contact                       |                    | 02-9621233                         |                     |     |                  |           |      |       |        |
|                                  | System Object ID<br>Base Mac Address |                    | 1.3.6.1.4.1.395<br>a8:b1:d4:94:bb: | 5.6.1.2024.1<br>:e8 |     |                  |           |      |       |        |
| IP Configuration                 | Management VLAN                      |                    | 1 🔻                                |                     |     |                  |           |      |       |        |
| IP Configuration Management VLAN |                                      |                    | Static 👻                           |                     |     |                  |           |      |       |        |
|                                  | Host Name                            |                    | SRW2024                            |                     |     |                  |           |      |       |        |
|                                  | IP Address                           |                    | 192.168.1.254                      |                     |     |                  |           |      |       |        |
|                                  | Subnet Mask                          |                    | 255.255.255.0                      |                     |     |                  |           |      |       |        |
|                                  | Default Gateway                      |                    |                                    |                     |     |                  |           |      |       |        |
|                                  |                                      |                    |                                    |                     |     |                  |           |      |       |        |

ให้ทำการ Setup > System name > System Location > System Contact

VLAN Management เป็นต้น

## 2.2 Port Management

| <b>D</b> 1         |                  |                    |                   |             |                |         |        |          |                |                  |      |         |        |       |        |  |
|--------------------|------------------|--------------------|-------------------|-------------|----------------|---------|--------|----------|----------------|------------------|------|---------|--------|-------|--------|--|
| Port<br>Management | Setup            | Port<br>Management | VL<br>Manag       | AN<br>emer  | nt Star        | tistics | ACL    | Security | QoS            | Spannin<br>Tree  | g Mu | Iticast | SNMP   | Admin | LogOut |  |
|                    | Port Se          | ttings   Link      | Aggreg            | ation       | LAC            | CP      |        |          |                |                  |      |         |        |       |        |  |
| Port Settings      | Port             | Description        | Administ<br>Statu | rative<br>s | Link<br>Status | Speed   | Duplex | MDI/MDIX | Flow<br>Contro | Туре             | LAG  | PVE     | Detail |       |        |  |
|                    | g1               |                    | Up                | •           | Down           |         |        |          |                |                  |      |         | Detail |       |        |  |
|                    | g2               |                    | Up                | •           | Down           |         |        |          |                |                  |      |         | Detail |       |        |  |
|                    | <b>g</b> 3       |                    | Up                | •           | Down           |         |        |          |                |                  |      |         | Detail |       |        |  |
|                    | g4               |                    | Up                | •           | Down           |         |        |          |                |                  |      |         | Detail |       |        |  |
|                    | g5               |                    | Up                | •           | Down           |         |        |          |                |                  |      |         | Detail |       |        |  |
|                    | g6               |                    | Up                | •           | Down           |         |        |          |                |                  |      |         | Detail |       |        |  |
|                    | g7               |                    | Up                | •           | Down           |         |        |          |                |                  |      |         | Detail |       |        |  |
|                    | <mark>g</mark> 8 |                    | Up                | •           | Down           |         |        |          |                |                  |      |         | Detail |       |        |  |
|                    | <b>g</b> 9       |                    | Up                | •           | Down           |         |        |          |                |                  |      |         | Detail |       |        |  |
|                    | g10              |                    | Up                | •           | Down           |         |        |          |                |                  |      |         | Detail |       |        |  |
|                    | g11              |                    | Up                | •           | Down           |         |        |          |                |                  |      |         | Detail |       |        |  |
|                    | g12              |                    | Up                | •           | Up             | 1000M   | Full   | MDIX     | Disable        | 1000M-<br>ComboC |      |         | Detail |       |        |  |

## แสดงรายละเอียดของ Port Switch และสามารถเรียกดูรายละเอียด Port ที่เรา Configure ไว้ ได้โดยการเลือก Detail ดังรูป

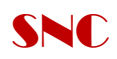

| Port Configuration - Windo  | ws Internet Explorer                                                          |            |
|-----------------------------|-------------------------------------------------------------------------------|------------|
| http://192.168.1.254/bridge | e/bridg_interface_interfaceConfig_Port_e.htm?[PortConfigTable]Query:ifIndex=1 |            |
|                             |                                                                               | *          |
|                             | Port Configuration                                                            |            |
|                             |                                                                               |            |
| Port                        | g1 👻                                                                          |            |
| Description                 |                                                                               |            |
| Port Type                   | 1000M-copper                                                                  |            |
| Admin Status                | Up 👻                                                                          |            |
| Current Port Status         | Down                                                                          |            |
| Reactivate Suspended Port   |                                                                               |            |
| Operational Status          | Active                                                                        |            |
| Admin Speed                 | 1000M 👻                                                                       |            |
| Current Port Speed          |                                                                               |            |
| Admin Duplex                | Full 👻                                                                        |            |
| Current Duplex Mode         |                                                                               |            |
| Auto Negotiation            | Enable 👻                                                                      |            |
| Current Auto Negotiation    |                                                                               |            |
| Admin Advertisement         | Max Capability 10 Half 10 Full 100 Half 100 Full                              | 1000 Full  |
| Current Advertisement       | Unknown                                                                       |            |
| Neighbor Advertisement      | Unknown                                                                       |            |
| Back Pressure               | Disable 🗸                                                                     |            |
| Current Back Pressure       |                                                                               |            |
| Flow Control                | Disable 👻                                                                     |            |
| Current Flow Control        | Disable                                                                       |            |
|                             | AUTO V                                                                        |            |
|                             | Auto                                                                          |            |
| PVE                         | •                                                                             |            |
| LAG                         |                                                                               |            |
|                             |                                                                               |            |
|                             | Save Save & Close Close                                                       |            |
|                             |                                                                               |            |
|                             |                                                                               |            |
|                             |                                                                               |            |
| Done                        | Internet   Protected Mode: On                                                 | • • 100% • |
|                             |                                                                               | •          |

#### 2.3 VLAN Management

- Create VLAN โดยสามารถสร้าง VLAN ได้ตั้งแต่ 2-4094 ดังรูปด้านล่าง

| VLAN<br>Management | Setup Port VLAN<br>Management Management | nt Statistics ACL Security QoS Spa  | anning<br>Multicast SNMP Admin LogOut |  |
|--------------------|------------------------------------------|-------------------------------------|---------------------------------------|--|
|                    | Create VLAN   Port Setting   F           | orts to VLAN   VLAN to Ports   GVRP |                                       |  |
| Create VLAN        |                                          |                                     |                                       |  |
| Single VLAN        | VLAN ID (2-4094):                        | 100                                 | Add                                   |  |
|                    | VLAN Name:                               | DATA                                |                                       |  |
|                    |                                          |                                     |                                       |  |
| VLAN Range         |                                          |                                     |                                       |  |
|                    | VLAN Range:                              |                                     | Add Range                             |  |
|                    |                                          |                                     |                                       |  |
|                    |                                          |                                     |                                       |  |
| VLAN Table         |                                          |                                     |                                       |  |
|                    | VLAN ID                                  | VLAN NAME                           | Status                                |  |
|                    | 1                                        |                                     | Default                               |  |
|                    | 5                                        | Management                          | Static                                |  |
|                    | 100                                      | DATA                                | Static                                |  |
|                    |                                          |                                     |                                       |  |
|                    |                                          |                                     |                                       |  |
|                    |                                          |                                     |                                       |  |
|                    |                                          |                                     |                                       |  |
|                    |                                          |                                     |                                       |  |
|                    | Deletê                                   |                                     |                                       |  |

จากรูปทำการ Create VLAN ID 100 > VLAN Name DATA > กด Save Setting

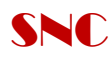

#### - Port setting

|                    |             |                                        |                                                         |                    |                         | 24-1 |
|--------------------|-------------|----------------------------------------|---------------------------------------------------------|--------------------|-------------------------|------|
| VLAN<br>Management | Setup Mana  | Port VLAN<br>agement Management Statis | tics ACL Security QoS Spanning Multica:<br>Tree Multica | st SNMP Admin LogC | Dut                     |      |
|                    | Create VLAN | I   Port Setting   Ports to VL         | AN VLAN to Ports GVRP                                   |                    |                         |      |
| Port Setting       | Previous 1  | 1 <u>2 3 Next</u>                      |                                                         |                    |                         |      |
|                    | Port        | Mode                                   | Acceptable<br>Frame Type                                | PVID               | Ingress<br>Filtering    | LAG  |
|                    | g1          | Trunk 💌                                | Admit All 👻                                             | 1                  | <b>V</b>                |      |
|                    | g2          | Access -                               | Admit All 👻                                             | 1                  | <b>V</b>                |      |
|                    | g3          | Access -                               | Admit All 👻                                             | 1                  | 1                       |      |
|                    | g4          | Access -                               | Admit All 👻                                             | 1                  | 1                       |      |
|                    | g5          | Access -                               | Admit All 👻                                             | 1                  | <b>V</b>                |      |
|                    | g6          | Access -                               | Admit All 👻                                             | 1                  | <b>V</b>                |      |
|                    | g7          | Access -                               | Admit All 👻                                             | 1                  | $\overline{\checkmark}$ |      |
|                    | g8          | Access -                               | Admit All 👻                                             | 1                  | 1                       |      |
|                    | g9          | Access -                               | Admit All 👻                                             | 1                  | 1                       |      |
|                    | g10         | Access -                               | Admit All 👻                                             | 1                  | <b>V</b>                |      |
|                    | g11         | Access -                               | Admit All 👻                                             | 1                  | <b>V</b>                |      |
|                    | g12         | Access -                               | Admit All 👻                                             | 1                  | <b>V</b>                |      |

#### ประกอบด้วย 3 Mode หลัก คือ

- 1. General
- 2. Access
- 3. Trunk

#### Note :

#### ทฤษฏีของ Access Port และ Trunk Port ในสวิตช์

ในการสร้าง VLAN นั้น พอร์ทของสวิตช์นั้น จะทำหน้าที่อยู่ สองประเภท คือ ACCESS PORT และ TRUNK PORT ซึ่ง จะมีหน้าที่ในการทำงานต่างๆ กันไปตามที่ System Administrator จะเป็นคนกำหนดไว้ ซึ่งหน้าที่หลักๆ ของ ทั้งสองแบบนี้คือ

#### Access Port

เป็นพอร์ทที่ทำหน้าที่เชื่อมต่อระหว่างสวิตซ์จาก Client ไปยังสวิตซ์ ซึ่งเราจะใช้ สาย แลนแบบ สายตรง (Straight Through) ในการเชื่อมต่อ และ พอร์ทที่ถูกเซ็ตให้เป็น Access Port นี้ จะมี ทราฟฟิกของ VLAN เพียง VLAN เดียวที่วิ่งผ่านออกยังพอร์ทนี้ ซึ่ง ตัวอย่างในการ เซตพอร์ทให้เป็น Access Port นี้คือ

- พอร์ทที่ เซตระหว่างสวิตซ์ และ Client
- พอร์ทที่ เซตระหว่างสวิตซ์ และ Server
- พอร์ทที่ เซตระหว่าง สวิตซ์ และ เราเตอร์ (มีข้อแม้ว่า เราเตอร์ตัวที่เชื่อมต่อนั้น จะต้องไม่ใช่เราเตอร์ที่ทำหน้าที่ในการเราท์ทราฟฟิกของ Inter VLAN)

#### Trunk Port

เป็นพอร์ททำหน้าที่ คอนเนคสวิตซ์ดัวอื่นๆ ที่ต้องการให้เป็นสมาชิกของ VLAN ต่างๆกัน มาอยู่ด้วยกัน และ ทำหน้าที่ ส่งผ่านทราฟฟิกของ หลายๆ VLAN ให้ กระจายไปยังสวิตซ์ดัว อื่นๆ ที่มีพอร์ทที่ถูกกำหนดให้เป็น VLAN เดียวกันกับสวิตซ์ดัวต้นทางได้ หรือที่เรียกกัน โดยทั่วไปว่า UPLINK PORT ซึ่ง ด้วอย่างในการเซดพอร์ทให้เป็น Trunk Port นี้ ก็คือ

- พอร์ทที่ทำหน้าที่คอนเนคไปยังสวิตซ์ตัวอื่นๆ เช่น UPLINK PORT
- พอร์ทที่ทำหน้าที่เชื่อมไปยัง เราเตอร์ตัวที่ทำหน้า เราท์ทราฟฟิกระหว่าง VLAN

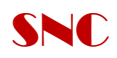

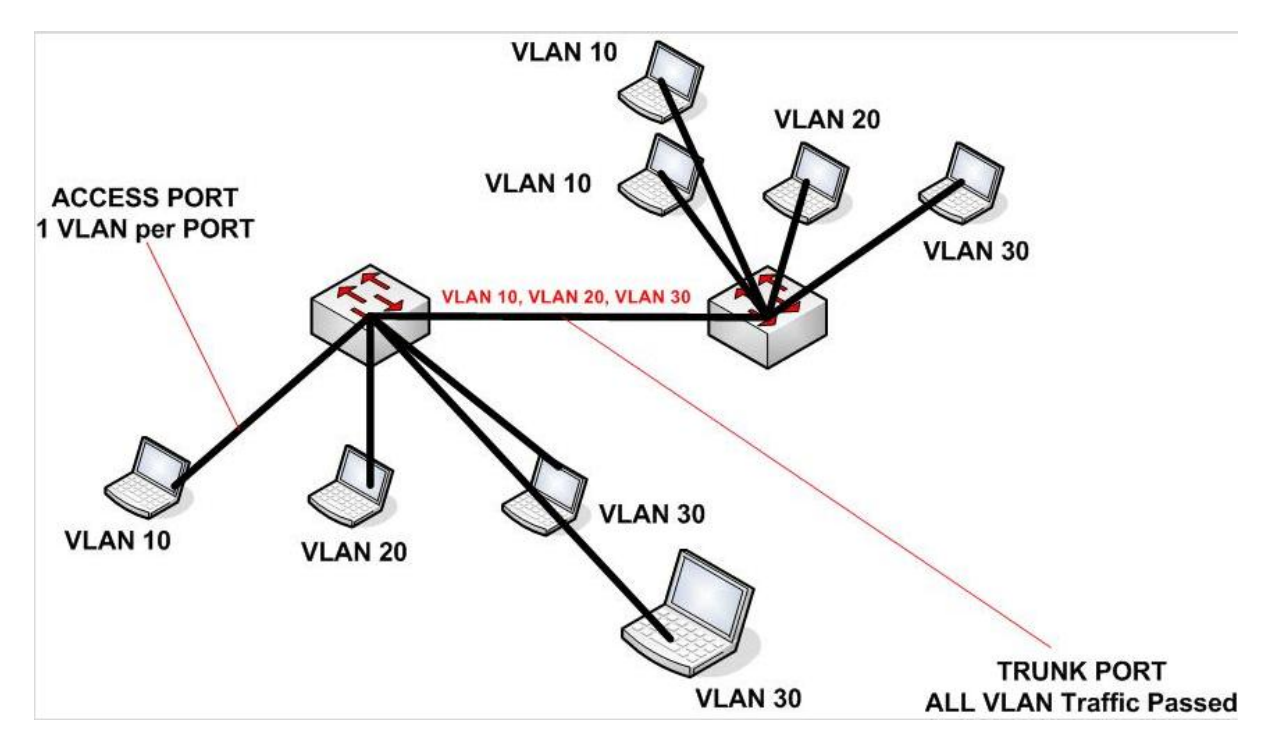

สรุปข้อแตกต่างระหว่าง VLAN Access and Trunk ได้ดังรูป

- Port to VLAN

| Port to VLAN          |             |   |                 |   |   |         |   | _ |   |         |    |    |    |    |    |            |            |    |    |    |    |    |         |            |            |
|-----------------------|-------------|---|-----------------|---|---|---------|---|---|---|---------|----|----|----|----|----|------------|------------|----|----|----|----|----|---------|------------|------------|
|                       | Select VLAN |   | 5, Management 👻 |   |   |         |   |   |   |         |    |    |    |    |    |            |            |    |    |    |    |    |         |            |            |
|                       |             |   |                 |   |   |         |   |   |   |         |    |    |    |    |    |            |            |    |    |    |    |    |         |            |            |
| Switch Port Mode      |             |   |                 |   |   |         |   |   |   |         |    |    |    |    |    |            |            |    |    |    |    |    |         |            |            |
|                       | Gigabit     | 1 | 2               | 3 | 4 | 5       | 6 | 7 | 8 | 9       | 10 | 11 | 12 | 13 | 14 | 15         | 16         | 17 | 18 | 19 | 20 | 21 | 22      | 23         | 24         |
| Acceptable frame Type | Access      |   | ۲               | ۲ | ۲ | ۲       | ۲ | ۲ | ۲ | ۲       | ۲  | ۲  | 0  | ۲  | 0  | ۲          | ۲          | ۲  | ۲  | ۲  | ۲  | ۲  | 0       | 0          | ۲          |
|                       | Trunk       |   |                 |   |   |         |   |   |   |         |    |    |    |    |    |            |            |    |    |    |    |    | 0       | 0          |            |
| Membership            | General     | ۲ | ۲               | ۲ | ۲ | 0       | ۲ | 0 | ۲ | ۲       | ۲  | 0  | ۲  | ۲  | 0  | ۲          | ۲          | ۲  | ۲  | ۲  | 0  | ۲  | 0       | ۲          | ۲          |
|                       | Tagged      | ۲ | 0               | 0 | 0 | 0       | 0 | 0 | 0 | 0       |    | 0  | 0  | 0  |    | 0          | 0          | 0  | 0  | 0  | 0  | 0  | $\odot$ | $\bigcirc$ |            |
|                       | UnTagged    | 0 | $\odot$         | ۲ | ۲ | $\odot$ | ۲ | ۲ | ۲ | $\odot$ | ۲  | ۲  | ۲  | ۲  | ۲  | $\bigcirc$ | $\bigcirc$ | ۲  | ۲  | ۲  | ۲  | ۲  | $\odot$ | $\odot$    | $\bigcirc$ |
|                       | Forbidden   |   |                 |   |   |         |   |   |   |         |    |    |    |    |    |            |            |    |    |    |    |    | ۲       | $\odot$    |            |
|                       | Excluded    |   | 0               | ۲ | 0 | 0       | 0 | ۲ | 0 | 0       | ۲  | 0  | 0  | ۲  | ۲  | ۲          | 0          | 0  | ٢  | 0  | 0  | 0  | ۲       | 0          | 0          |
|                       |             |   |                 |   |   |         |   |   |   |         |    |    |    |    |    |            |            |    |    |    |    |    |         |            |            |
|                       |             |   |                 |   |   |         |   |   |   |         |    |    |    |    |    |            |            |    |    |    |    |    |         |            |            |
|                       |             |   |                 |   |   |         |   |   |   |         |    |    |    |    |    |            |            |    |    |    |    |    |         |            |            |

ดังรูปสามารถทำการ Set VLAN 5 Management to Trunk ได้จากตาราง

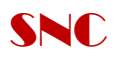

## 2.4 ACL (Access Control List)

สามารถสร้างกลไกด้านความปลอดภัยได้ง่ายขึ้น เช่น การสร้าง Access Control List บน อุปกรณ์เลเยอร์ 3 และ ลดความเสี่ยงเกี่ยวกับการดักจับข้อมูล (Sniffing)

| ACL          | Port VLAN<br>Setup Management Management Statistics ACL Security QoS Spanning<br>Tree Multiv                                                                                                    | cast SNMP Admin LogOut |
|--------------|----------------------------------------------------------------------------------------------------|------------------------|
|              | IP based ACL   MAC based ACL                                                                                                    |                        |
| IP based ACL | O ACL Name Select an ACL →     Oelete ACL     Oelete ACL     OeleteACL     Oelete ACL     Oelete ACL |                        |
|              | Action Permit  Protocol Select from List Any  Protocol D To Match                                                                                                    | _                      |
|              | TCP Flags     Urg Set * Ack Set * Psh Set *       Rst Set * Syn Set * Fin Set *                                                                                                    |                        |
|              | Source Port  Any                                                                                                    |                        |
|              | Destination Port                                                                                                    |                        |
|              | Source IP Address Wild Card Mask                                                                                                    |                        |
|              | Destination IP Address Wild Card Mask                                                                                                    |                        |
|              | Match DSCP                                                                                                    |                        |
|              | Match IP Precedence 💿                                                                                                    |                        |
|              | Add to List                                                                                                    |                        |

จากรูปทำการสร้าง IP base ACL เพื่อใช้ในการ Setup Policy ด้าน Security

## 2.5 Security

| Security    | Setup Port<br>Management | VLAN<br>Management Statistics ACL Secur | ity QoS Spanning Multicast SNMP Admin   | LogOut |
|-------------|--------------------------|-----------------------------------------|-----------------------------------------|--------|
|             | ACL Binding   RADI       | US   TACACS+   802.1x Settings          | Port Security   Multiple Hosts   More>> |        |
| ACL Binding | Interface                | ● Port 91 ▼ ○ LAG LAG1 ▼                |                                         |        |
|             | ACL Name                 | IP Based ACL ▼                          | MAC Based ACL                           |        |
|             | Interface                |                                         | Select Acl                              |        |
|             |                          |                                         |                                         |        |
|             |                          |                                         |                                         |        |
|             | Delete                   |                                         |                                         |        |

## 2.6 Spanning Tree

หน้าที่ของมันคือ ช่วยป้องกันการเกิด loop ได้ และก็ช่วยเสริมให้มีเส้นทางสำรอง เช่น สมมุติว่า เรามีจุดหมายปลายทางอยู่จุดหนึ่งแล้วเส้นทางนี้เกิดมีปัญหาทำให้ระบบใช้งานไม่ได้เลย ก็ทำ ให้ระบบทั้งหมดมีปัญหาไปด้วย ตัว Spanning Tree มันก็จะมีระบบช่วยป้องกันไม่ให้ระบบหยุด การทำงาน ถ้าเส้นทางหนึ่งมีปัญหาก็สามารถไปใช้เส้นทางอื่นได้ Redundancy ของ Spanning Tree มันทำให้ระบบมีเสถียรภาพ เพราะใช้ตลอดเวลาก็ไม่ Down ถึงแม้เส้นทางใด เส้นทางหนึ่งใช้ไม่ได้ก็ตาม

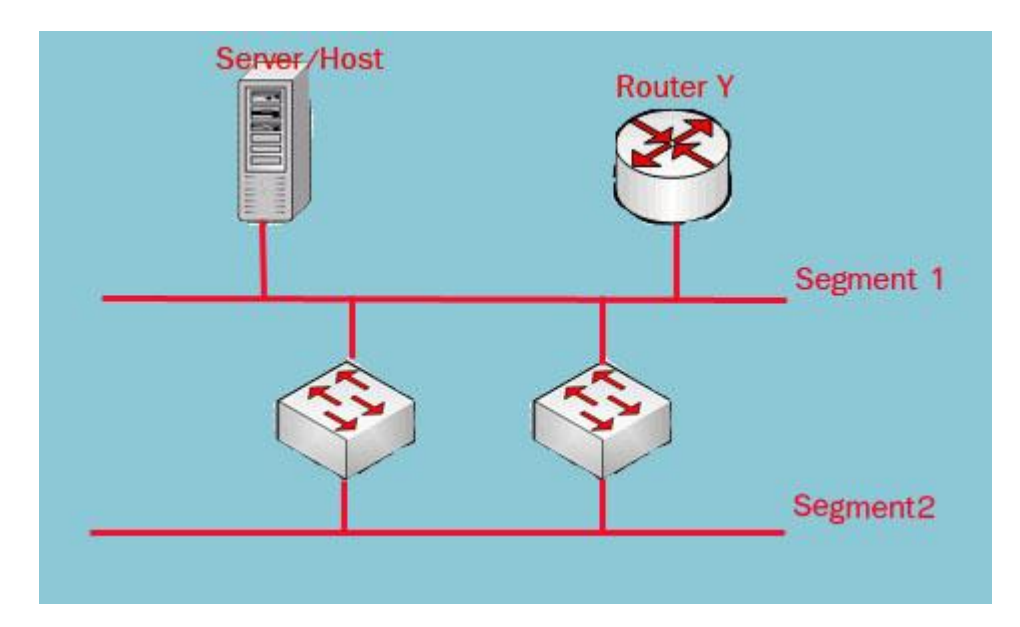

Spanning tree ก็จะมีเส้นทางขึ้นมาใช้แทนโดยรวมทำให้มีเสถียรภาพมากขึ้น

จากรูปทำให้เกิด loop ถ้ามี Spanning tree มันจะส่ง BPDU คุยกันว่าใครอยู่ตรงไหนเสร็จแล้วก็ จะBlock path ใด pathหนึ่งเพื่อไม่ให้เกิด loop เช่น ถ้าเราปิด Segmentที่ 2 ไปถ้าเกิดว่า เส้นทางใดทางหนึ่งใช้ไม่ได้ Switch มันจะรู้ว่าเส้นทางนี้ใช้ไม่ได้ คือเส้นทางหลักใช้ไม่ได้ให้ เปิด port สำรองขึ้นมาแทนแล้ว Block ตัวนี้แทน

## 2.7 **SNMP**

19

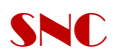

| SNMP        | Port VLAN<br>Setup Management Management Statistics | ACL Security QoS Spanning Multicast SNMP Admin LogOut         |
|-------------|-----------------------------------------------------|---------------------------------------------------------------|
|             | Global Parameters   Views   Group Profile           | Group Membership   Communities   Notification Filter   More>> |
| Communities | SNMP Management Station<br>Community String         | Call Call Call Call Call Call Call Cal                        |

สามารถ Setup ได้ทั้งสิทธิ์ Read only/read write/admin **2.8 Admin** 

| Admin                                      | Setup Port VLAN Statistics ACL Security QoS Spanning Multicast SNMP Admin LogOut                                             |
|--------------------------------------------|----------------------------------------------------------------------------------------------------|
|                                            | User Authentication   Static Address   Dynamic Address   Logging   Port Mirroring   Cable Test   Save Configuration   More>> |
| User Authentication<br>User Authentication |                                                                                                    |
|                                            | Authentication Type Local 💌                                                                                                  |
| Local User Edit                            |                                                                                                    |
|                                            | User Name:                                                                                                    |
|                                            | Password: (Alphanumeric)                                                                                                    |
|                                            | Confirm Password: Add to List                                                                                                |
|                                            |                                                                                                    |
| Local Users Table                          |                                                                                                    |
|                                            | User Name                                                                                                    |
|                                            | admin                                                                                                    |

สามารถทำการ Setup Password login ได้จาก menu admin